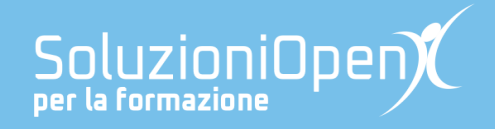

## Le app di Google: Documenti

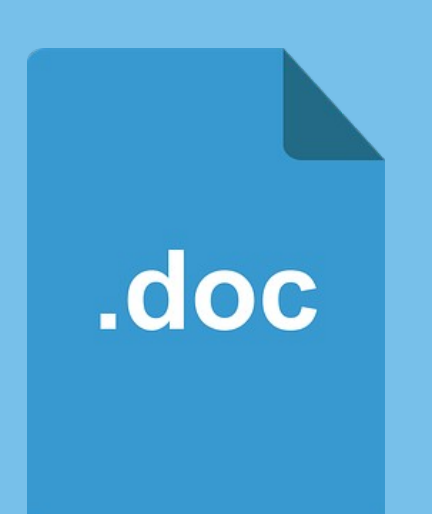

# Il menu File

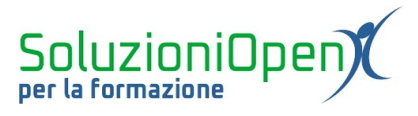

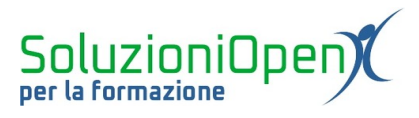

### Indice generale

| Licenza                                       | 4 |
|-----------------------------------------------|---|
| Collaboratori                                 | 4 |
| Data di pubblicazione e versione del software | 4 |
| Il menu File                                  | 5 |

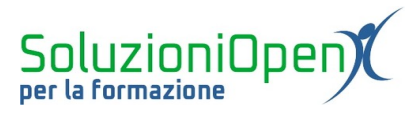

#### Licenza

Copyright © 2019 – Soluzioni Open.

I collaboratori sono elencati nella sezione successiva. Il presente documento può essere distribuito e/o modificato secondo quanto previsto dalla licenza Creative Commons Attributione-Non commerciale - Condividi allo stesso modo (<u>http://creativecommons.org/licenses/by-nc-sa/4.0/deed.it</u>), versione 4.0 o successive.

Tutti i marchi citati nel documento appartengono ai legittimi proprietari.

#### Collaboratori

- Antonio Faccioli
- Samantha Ferrucci

#### Data di pubblicazione e versione del software

Data di pubblicazione 24/03/2020. Basato su Google.

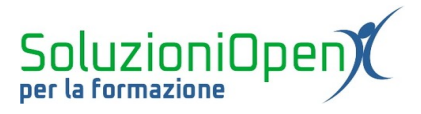

#### Il menu File

Il menu File permette di creare, modificare e cancellare un documento.

Vediamo nel dettaglio gli strumenti che offre:

- <u>Condividi</u>: come sappiamo, uno dei maggiori vantaggi di Documenti Google è la condivisione, ossia la possibilità di lavorare in collaborazione con altri utenti o permettere loro di visualizzare e commentare il file, senza utilizzare la posta elettronica.
- <u>Nuovo</u>: consente di creare un nuovo documento di qualsiasi tipo (file di testo, foglio di calcolo, presentazione) attraverso le app di Google;
- > <u>Apri</u>: permette di accedere direttamente al Drive e di aprire i documenti in esso archiviati;
- <u>Crea una copia</u>: consente di creare una copia del documento realizzato. Questo strumento è utile, se desideriamo mantenere l'originale intatto;
- Scarica: permette di scaricare il file, nel nostro pc, in vari formati, tra cui Microsoft Office, LibreOffice Writer e PDF;
- Invia come allegato email: consente di inviare il file direttamente al destinatario tramite la posta elettronica, senza dover accedere ad essa. Utilizzare questa strategia accelera i tempi di lavoro, ma nello stesso tempo, non rimane traccia, nella nostra casella di posta elettronica, dell'email inviata. Per oltrepassare questo ostacolo, è sufficiente cliccare sulla casella Invia una copia a me stesso, nella finestra di dialogo in cui inseriamo l'indirizzo email del destinatario. In questo modo, anche noi riceveremo l'email inviata, che farà da promemoria;
- Cronologia versioni: permette di visualizzare l'elenco delle modifiche effettuate sul documento redatto ed eventualmente di ripristinare una versione precedente;
- <u>Rinomina</u>: permette di dare un nuovo nome al documento;
- Sposta nel cestino: consente di cancellare il documento. Esso verrà spostato nel cestino e vi rimarrà per 30 giorni, prima di essere definitivamente eliminato. Questo lasso di tempo risulta utile, in quanto, è possibile ripristinare il file cancellato e riportarlo nella sezione Il mio drive del cloud;
- Lingua: permette di impostare la lingua con cui verrà scritto il documento;
- Impostazione pagina: consente di scegliere l'orientamento della pagina, i margini e il colore dello sfondo;
- Anteprima di stampa: mostra quale sarà il risultato del documento quando verrà stampato;
- ➢ Stampa.